# POST- LICENSING INSTRUCTIONS NY RESIDENTS

# 1

## Check your license:

The license takes approximately 24-48 hours to show on the website.

#### Go to www.dfs.ny.gov

- > On the left menu, click on Application and Licensing
- > Click on Insurance Agents & Brokers
- > Under licensing click on Original License: Resident
- Go all the way to the bottom and click on Original License Application
- Fill out the information. This step will be \$40, this is to request your license number.

#### **KEY NOTES**

- 1. In LICENSE SECTION make sure you choose LIFE AGENT (OR LA) only. Do not choose LIFE BROKER( OR LB)
- 2. Do not upload any files in the FILE UPLOAD section
- 3. For the section that ask about appointments, click next as you will have no appintments
- 4. Continue completing the application until you have completed all sections.

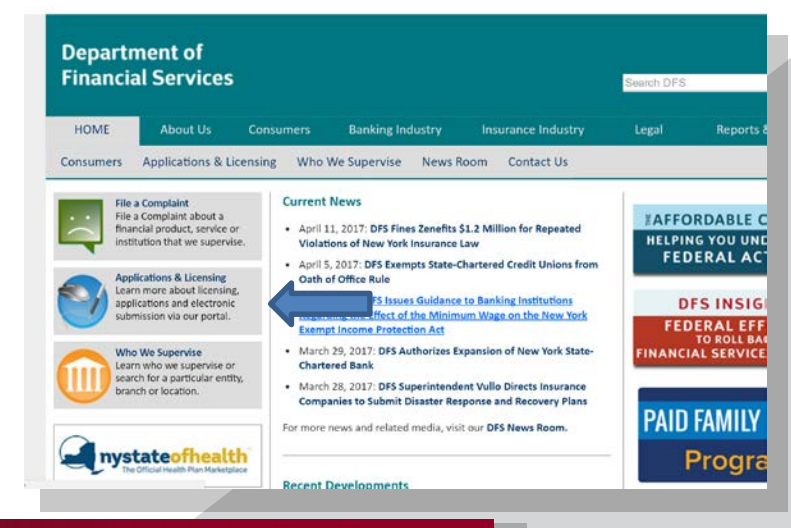

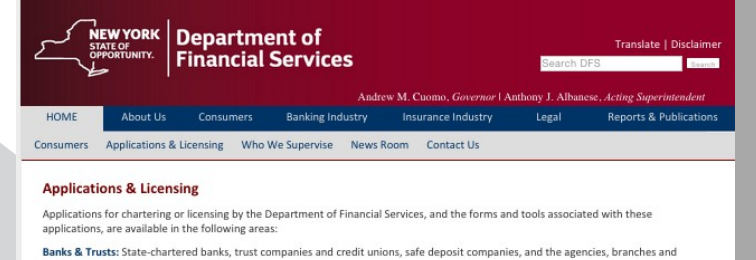

representative offices of foreign banks. Corporations: Approval of the Superintendent to use certain words in the title of a corporation.

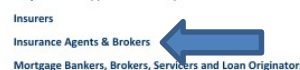

Licensed Financial Services: Budget planners, check cashers, licensed lenders, money transmitters, premium finance agencies, and sales finance companies

Insurance - Application Forms for Public Use

Not Yet Available

Must be registered with the Financial Industry Regulatory Authority (FINRA) and must furnish the FINRA CRD number

#### Printing a License

The Department no longer automatically mails paper licenses. Licenses are generated in PDF format. Applicant should print a license as soon as it is issued, by accessing the Electronic License Request. To log in, the license number is required.

Use our **Producer/Licensee Search** to determine if the license has been issued and to view the license number. Once a license has been printed once, there is a \$15.00 duplicate license fee for any future printing requests.

#### NOTES:

- To access Licensing applications, please use one of the following supported browsers: Internet Explorer 7 or higher; Firefox 24 or higher; Google Chrome 33, or Safari 5.1.5 or higher.
- Disable any "Pop-up Blocker" setting in your browser before using this Application.
- The application may be unavailable daily from 7:30am to 7:45am for regularly scheduled maintenance.
- For security and identification purposes, a bar code has been added to all licenses.

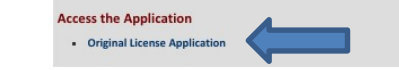

#### Contact Us

On each page of the online application, here is a 7 symbol that, when selected, provides more information pertaining to that page of the application. Please read all instructions carefully. If you are experiencing technical problems using this application or need additional assistance, email the Licensing Boreau at **licensing@dfs.my.gov**.

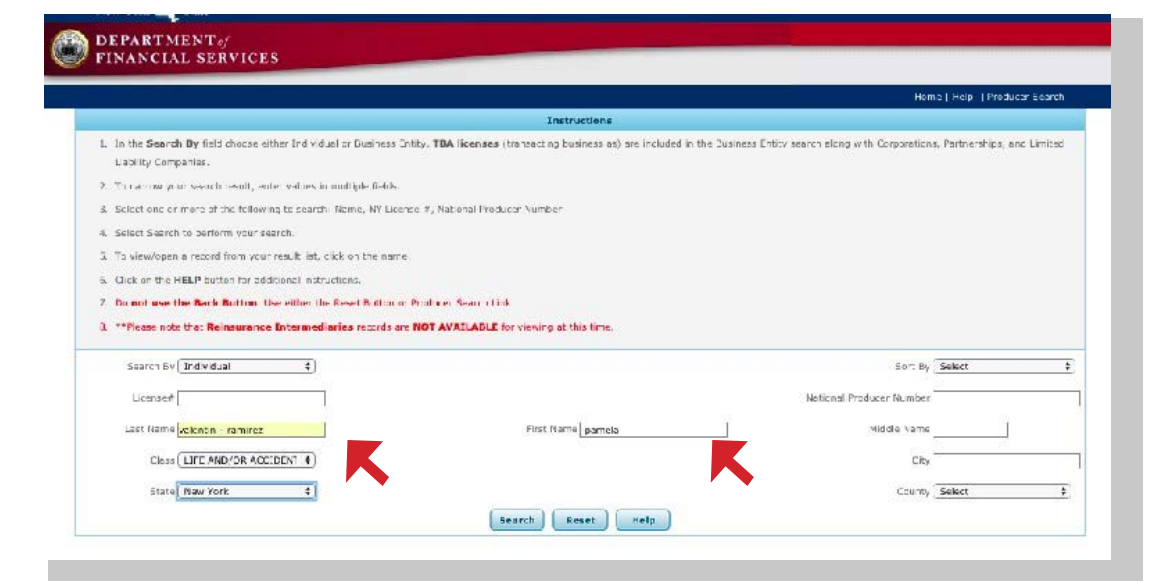

|                                                                                                    |                                                                            | Heip Procuper Se                                                         |
|----------------------------------------------------------------------------------------------------|----------------------------------------------------------------------------|--------------------------------------------------------------------------|
|                                                                                                    | Textractions                                                               |                                                                          |
| <ol> <li>In the Scarch By field choose other Individual or Business E<br/>stal Bity Companies.</li> </ol>  | noty, TBA licenses (transacting business ap) are included in th            | to Business Entity search along with Corporations, Partnerships, and Lim |
| . To narrow your search result, enter velues in multiple fields.                                           |                                                                            |                                                                          |
| . Select one or more of the following to search: Nama, VY Lice                                             | nse #, National Producer Number                                            |                                                                          |
| L. Select Soan of operation point sounds.                                                                  |                                                                            |                                                                          |
| . To viewyeden a record from your result list, dick on the nemo                                            | e.                                                                         |                                                                          |
| Click on the HELP button for additional instructions.                                                      |                                                                            |                                                                          |
| . Do not use the Back Button. Use either the Reset Button of                                               | r Producer Gearth Link.                                                    |                                                                          |
| **Please note that Reinsurance Intermediaries records an                                                   | e NOT AVAILABLE for viewing at this ame.                                   |                                                                          |
| Licensor /<br>Licensor / Licenson / Tamilitaz<br>Class (Lice / ND/04 ACCIDENT ?)<br>State (Now York ?)     | First Nerror Samala<br>Search Reset Help                                   | National Reducer Number                                                  |
| VALENTIN - RAMIREZ, PAMELA<br>and 139:033 Busine<br>re AND/OR ACCIDENT/IEALTILAGENT (00/12/2015 - 02/39/20 | ss. Typer in Reichal<br>16] - Status - Inactive - Status Date - 00/17/2015 | Home State New Yol                                                       |

|       | FIND YOUR |
|-------|-----------|
| LICEN | SE NUMBER |

- Go to www.dfs.ny.gov
  - Insurance Industry-
  - Agents & Brokers -
    - > Other Services-
- Producer/License Search -
- Enter the value code that they show you in the screen-
- (It is different every time you enter) remember it is case sensitive.-
- Type the last name, and first name, of the agent who's license you are looking up.-
- Locate the person's name and write down the license number, as you will need it.

# 3

## PRINT YOUR LICENSE

- Return to home page www.dfs.ny.gov
- Insurance Industry
- Agents & Brokers
- Licensing
- Scroll down and select Print a License Online (Electronic License Request)
- Read the content, and click on ELECTRONIC LICENSE REQUEST at the bottom of the page.
- Follow the instructions in how to create a username and password.
- Licensees (agents) Username is the numeric portion of your New York Insurance license.
- Your Password is the last 4-digits of your SSN and your 8-digit date of birth in (MMDDYYYY) format.
- Example SSN 432-98-1234, DOB 08/26/45= 123408261945
- Once logged In click on the printer icon under the words Print License for the class LA license
- Save license in PDF format

\*\*\* Please Remember to add your License # to the Launch System

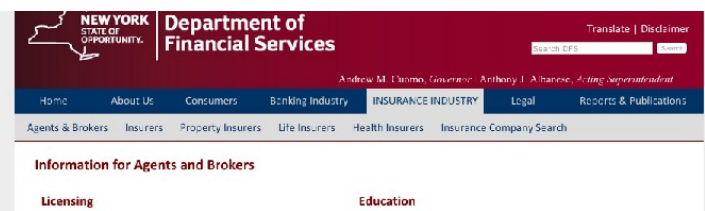

- Title Insurance Agent Licensing FAQs
- Add A Line Application for Existing Individual/TBA Agents and Brokers
- Title Insurance Agent Licensing Information
- Applying for a Broker/Agent License
- Licensing Applications, Forms & Exam Requirements
- Original License: Resident | Non-Resident
- Relicense Applications (Individual and TBA only)
   Renewal of License (Individuals/TBA/Entity)
- Print a License Online (Electronic License Request)
- Address Change Request Application for Consent to Engage in the Business of
- Application for Consent to Engage in the Business of Insurance Pursuant to 18 USC 1033 and 1034
- Company Appointment/Termination (to be completed by

- Continuing Education Course Search (Portal)
- Continuing Education Provider Search (Portal)
- Continuing Education Program (for CE Providers)
- CE Provider Electronic Reporting System
- Flood Insurance Training Requirements
  - Exam Vendor Information
  - Exam Monitor Search (Portal)
     PreLicensing Education Program
  - Prelicensing Provider/Course Search (Portal)
  - Annuity Transactions Training Requirements

#### New York State of Health Marketplace

- New York State of Health Certification Information
- New York State of Health Certification Courses

#### Electronic License Request

#### NOTES

- To access Licensing applications, please use one of the following supported browsers: Internet Explorer 7 or higher; Firefox 24 or higher; Google Chrome 33, or Safari 5.1.5 or higher.
- Disable any "Pop-up Blocker" settings in your browser before using this application.
- This application may be unavailable daily from 7:30am to 7:45am for regularly scheduled maintenance.

For security and identification purposes, a bar code has been added to all licenses.

Electronic License Request and electronic Duplicate License Request on available to Service Contract Registrants, Life Settlement Providers, or Life Settlement Intermediaries.

Access the Application

Electronic License Request

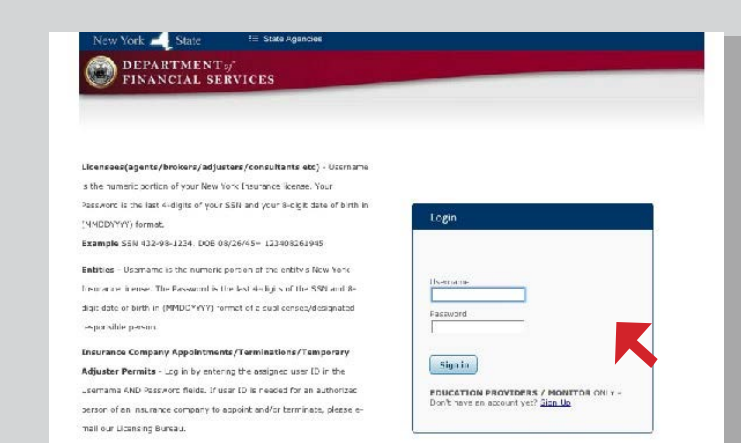

Education Providens - Login using username and password create: during registration.

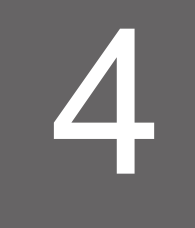

## NYDFS Regulation 187:

## **Training Required for NY Agents**

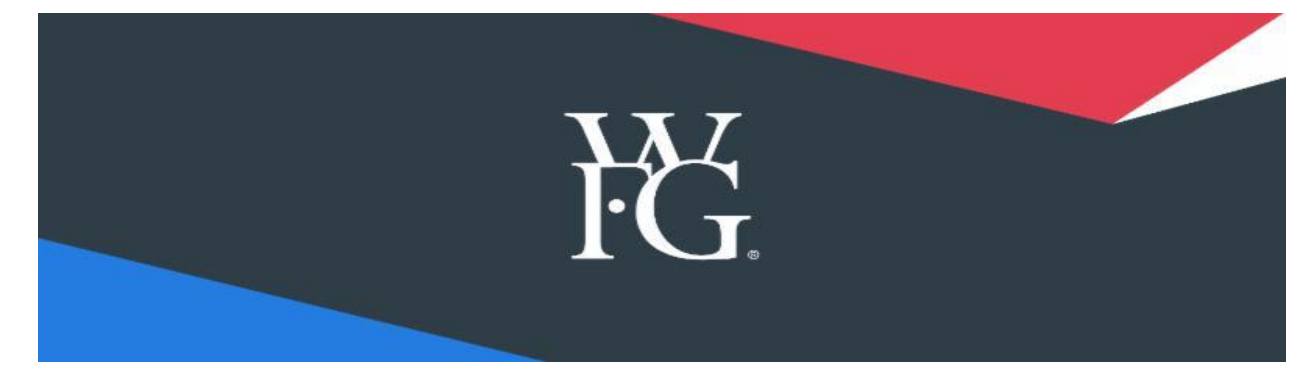

Effective August 1, to sell any annuity products in New York, World Financial Group Insurance Agency, Inc. (WFGIA) life licensed agents and Transamerica Financial Advisors, Inc. (TFA) securities-registered representatives are required to take a state-required training course prior to submitting any fixed and/or variable annuity applications.

While there are multiple vendors offering courses accepted by the state of New York, we have confirmed with Crump that the **RegEd NY Reg 187: Suitability and Best Interest of Clients in Life Insurance and Annuity Transactions (484\_NY) course** will be accepted by all WFG platinum providers to meet the state requirement. You can sign up for the training at the RegEd website:<u>https://secure.reged.com/TrainingPlatform/</u>The training course is free, however you can receive CE credit for it by paying a \$5 fee.

## Login to RegEd:

https://secure.reged.com/TrainingPlatform/

| AINING PLATFORM »                           | RULES AND REGULATIONS                                         | News                                      | CONTACT US                                           | About Us                                                                                                    |
|---------------------------------------------|---------------------------------------------------------------|-------------------------------------------|------------------------------------------------------|----------------------------------------------------------------------------------------------------|
| Welcome to<br>experience our rea            | the industry's largest and m<br>I-time reciprocity and requir | ost comprehensive<br>rements tracking ei  | e annuities training plat<br>ngine and meet your tra | form. Log in now to<br>ining requirements today.                                                                           |
| articipating Carriers                       |                                                               |                                           |                                                      | Producers Get Started                                                                                                    |
| Jackson National Life<br>Insurance Company  |                                                               |                                           |                                                      | create a profile.                                                                                                    |
| Jefferson National<br>ife Insurance Company |                                                               |                                           |                                                      | <ol> <li>Complete your<br/>state-mandated annuity<br/>training.</li> </ol>                                                 |
| iberty Life Assurance<br>Company of Boston  |                                                               |                                           |                                                      | 3. Complete Carrier-<br>specific courses as they<br>are assigned to you.                                                   |
| Lincoln National Life                       |                                                               |                                           |                                                      |                                                                                                    |
| lass Mutual Financial<br>Group              | Click                                                         | to enable Adobe Flash                     | n Player                                             | Other Available                                                                                                    |
| Midland National Life<br>Insurance Company  |                                                               |                                           |                                                      | News                                                                                                    |
| Mutual of Omaha                             |                                                               |                                           |                                                      | <ul> <li>RegEd Named Best Mid-<br/>Size Technology Company<br/>by the North Carolina<br/>Technology Association</li> </ul> |
| Financial Services                          |                                                               |                                           |                                                      | StonePiver Pick and                                                                                                    |
| Click base for a full list                  | Adopted Require                                               | ement 🔳 Requireme<br>Requirements Pending | ent Pending Adoption<br>Adoption                     | Compliance Acquires<br>Compliance Assurance<br>Corporation                                                                 |
| of participating carriers.                  | C                                                             | Download our FAQ he                       | ere.                                                 | RegEd Receives Double     Nomination for 2012 NCT.                                                                         |
|                                             |                                                               |                                           |                                                      | 21 Awards                                                                                                    |

## Select "Suitability Training" from the menu on the left

| BegEd                                     |                                |                 |                                      |                    |                                       |
|-------------------------------------------|--------------------------------|-----------------|--------------------------------------|--------------------|---------------------------------------|
| -                                         |                                | -               |                                      | _                  | _                                     |
|                                           |                                |                 |                                      |                    |                                       |
| ት Home                                    | Producer                       | Status          |                                      |                    |                                       |
| Producer Status                           |                                | otutuo          |                                      |                    |                                       |
|                                           | Annuities                      | State Suita     | bility Compliance Summary            |                    |                                       |
| Enter Product Code                        | State                          | Resident?       | Requirement Met? 📀                   |                    | Course Status                         |
|                                           | California                     | No              | No see details below                 |                    | O Order Course                        |
| State Suitability Training                | CE Renewal Da                  | te: 12/15/2013  | Product Training Effective Date:10/3 | 26/2007            |                                       |
|                                           | Connecticut                    | No              | Yes                                  |                    | O View My Courses                     |
| <ul> <li>Optional Insurance CE</li> </ul> | New Jersey                     | No              | Yes                                  |                    | O View My Courses                     |
|                                           | Pennsylvania                   | No              | Yes                                  |                    | O View My Courses                     |
| My Certificates                           | Utah                           | No              | Carrier-specific product training is | s currently only   |                                       |
| My Account                                |                                |                 | required.                            |                    |                                       |
| 540-                                      | California - Re                | esident and r   | non-resident agents must complete    | 8 hours of initial | training before selling annuities. Re |
| FAQS                                      | consult the sta                | ate departme    | ent of insurance to ensure that they | have met this re-  | quirement.                            |
| Allianz Life Annuity Product              | O Manage M                     | ly State Suitab | ility Requirements                   |                    |                                       |
| Delaware Life Annuity                     | Carrier-Sp                     | ecific Prod     | luct Training                        |                    |                                       |
| i unito                                   |                                |                 |                                      |                    |                                       |
| Forethought Annuity                       | Prudential A                   | nnuities Pro    | oduct Training                       |                    |                                       |
| Product Training                          | Prudential Def                 | fined Income    | Product Training (13PRUBND1)         | 09/22/2013         | Completed                             |
| ackson Annuity Training                   | Prudential Pre<br>(14PRUPPIVA) | mier Investr    | nent Variable Annuity                | 07/06/2014         | Completed                             |
| • ,                                       | PruSecure Fix                  | ed Indexed A    | Annuity (18PRUFIA01)                 | 04/04/2019         | Completed                             |
| North American Company                    | SurePath and                   | SurePath In     | come Fixed Indexed Annuities -       |                    | Go To Requirement                     |
| 🗧 for Life & Health Insurance             | Available for s                | ale through     | duct Training                        |                    |                                       |
|                                           | Variable - Visi                | on Product T    | raining (12ALLIANZ 02)               | 05/08/2012         | Completed                             |
| Prudential Annuities                      | Variable - Visi                | on New York     | Product Training (12ALLIANZ 04)      | 09/06/2016         | Completed                             |
| Product Training                          | Variable-Index                 | x Advantage     | (13ALLIANZ_02)                       | 09/08/2016         | Completed                             |
|                                           | Allianz Index (                | Advantage N     | Y Product Training                   | 09/08/2016         | Completed                             |
| Product Terising <                        | Allianz - Core                 | Income 7 Ar     | nuity Training (15Allianz_04)        | 04/04/2019         | Completed                             |
| Product training                          | Allianz - 222 /                | Annuity Train   | ing (15Allianz_07)                   | 04/04/2019         | Completed                             |
|                                           | Allianz - 360 /                | Annuity Train   | ing (15Allianz_08)                   | 04/12/2019         | Completed                             |
|                                           | Alliana Dori                   | Appuilty Train  | alog (1EAllions, 00)                 | 04/32/2010         | Consulated                            |

### Click on "Proceed"

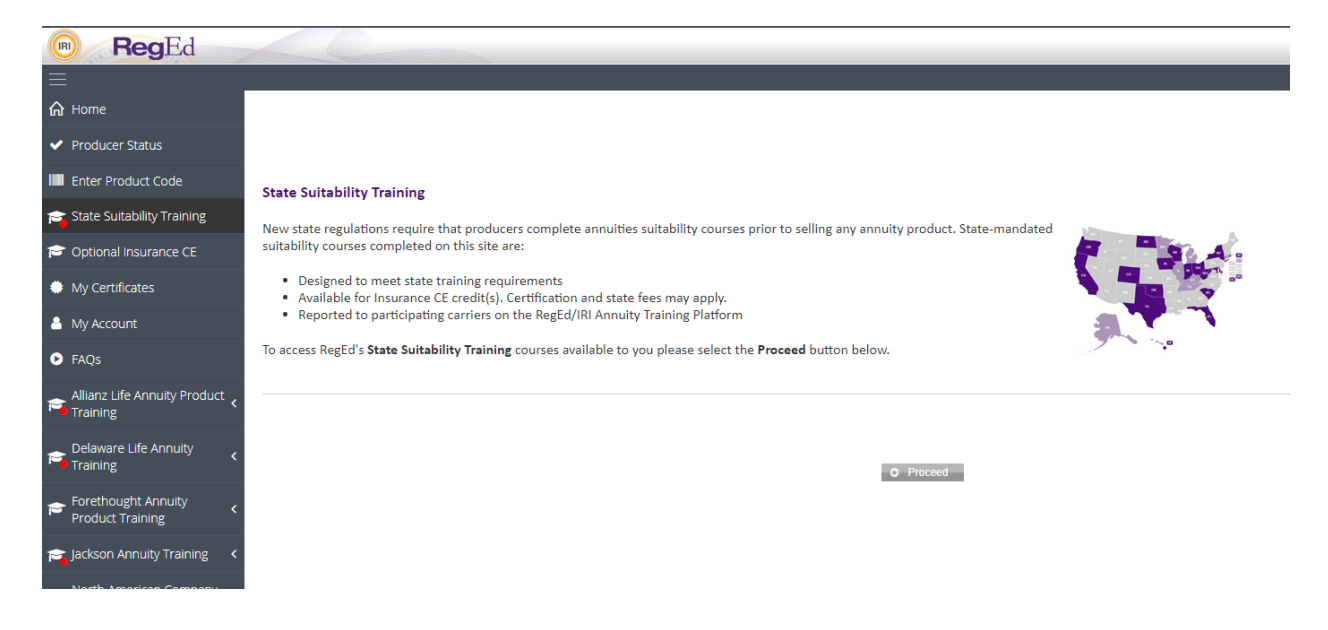

## Select CE or "No" CE Credits

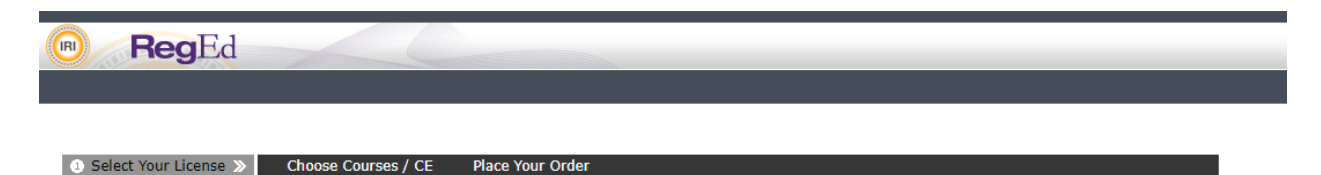

#### Insurance and/or Professional Designation CE Options

Do you want to receive Insurance and/or Professional Designation CE Credits?

 ${\textcircled{o}}$  I want to receive Insurance and/or Professional Designation CE Credits  ${\textcircled{o}}$  I DO NOT want to receive Insurance and/or Professional Designation CE Credits

Too NoT want to receive insurance and/or Professional Designation CE C

<u>Warning!</u> Ordering CE after the course is completed is NOT allowed for most states.

O Proceed

## Enter the Course Code: Training #1: 484\_NY Training #2: 485\_NY

| RegEd                                                                                                    |                                                                                                    |
|----------------------------------------------------------------------------------------------------|----------------------------------------------------------------------------------------------------|
|                                                                                                    |                                                                                                    |
| ● Select Your License ② Choose Courses / CE »                                                                          | Place Your Order                                                                                            |
| Available Courses and CE Credit                                                                                        |                                                                                                    |
| To receive credit you must select <b>Add</b> for the credits d approved for that state or professional designation. To | esired. If no credits appear, the courses you have comp review your completed order, select <b>Proceed.</b> |
| 101 117                                                                                                    | ● Coorsh                                                                                                    |

#### Select the Course

|                                  | RegEd                                                                                                    | 01                       |
|----------------------------------|----------------------------------------------------------------------------------------------------|--------------------------|
|                                  |                                                                                                    |                          |
|                                  |                                                                                                    |                          |
|                                  | Select Your License 2 Choose Courses / CE >> Place Your Order                                                                                                    |                          |
|                                  |                                                                                                    |                          |
| Ava                              | allable Courses and CE Credit                                                                                                    |                          |
| To re<br>appr                    | ceive credit you must select <b>Add</b> for the credits desired. If no credits appear, the courses you have completed or ordered a<br>oved for that state or professional designation. To review your completed order, select <b>Proceed.</b>                                                                                                    | ire not                  |
| 484_                             | NY O Search                                                                                                    |                          |
|                                  |                                                                                                    |                          |
| 0                                | Return to My Selections                                                                                                    |                          |
| 0<br>1 Ma                        | Return to My Selections tches found for "484_NY" within the filtered list:                                                                                                    |                          |
| 0<br>1 Ma<br>Plea                | Return to My Selections<br>tches found for "484_NY" within the filtered list:<br>se select a course approved in the category for which you seek credit. Ex. Ethics, Flood, General, L&H, P&C,<br>ar.                                                                                                    | Botto                    |
| 0<br>1 Ma<br>Plea<br>Oth<br>Add  | Return to My Selections<br>tches found for "484_NY" within the filtered list:<br>se select a course approved in the category for which you seek credit. Ex. Ethics, Flood, General, L&H, P&C,<br>ar.<br>Course Course                                                                                                    | Botto                    |
| 0<br>1 Ma<br>Plea<br>Othe<br>Add | Return to My Selections<br>tches found for "484_NY" within the filtered list:<br>se select a course approved in the category for which you seek credit. Ex. Ethics, Flood, General, L&H, P&C,<br>ar.<br>Course<br>Add State or Professional Designation CE<br>Credits Rating                                                                                                    | <u>Botto</u><br>Price    |
| O<br>1 Ma<br>Plea<br>Otho<br>Add | Return to My Selections         tcches found for "484_NY" within the filtered list:         se select a course approved in the category for which you seek credit. Ex. Ethics, Flood, General, L&H, P&C, er.         Course       Credits       Course Rating         Add State or Professional Designation CE       Credits       Course Rating         NY Reg 187: Suitability and Best Interest of Clients in Life Insurance and Annuity Transactions       Course Rating | Botto<br>Price<br>\$0.00 |

#### Submit the Course Order

| RegEd                                                                                                    |         |               |              |                                |
|----------------------------------------------------------------------------------------------------|---------|---------------|--------------|--------------------------------|
|                                                                                                    |         |               |              |                                |
| ● Select Your License ● Choose Courses / CE ● Place Your Order ≫                                                         |         |               |              |                                |
| Enter Payment Information                                                                                                |         |               |              |                                |
| Please verify your order below. To add more courses or credits, select the Add More Courses and CE Credits button below. |         |               |              |                                |
| When you have verified your order, select the Submit Your Order button below.                                            |         |               |              |                                |
| O Add More Courses and CE Credits                                                                                        |         |               |              |                                |
| III::::<br>NY Reg 187: Suitability and Best Interest of Clients in Life Insurance and Annuity Transactions (484_NY) 🕥    | Credits | Course Rating | Item Price   | Remove Item<br>\$0.00 O Remove |
|                                                                                                    |         |               | Grand Total: | \$0.00                         |
| Submit Your Order     O Cancel Your Order     ADOUT SIX CENTRICATES                                                      |         |               |              |                                |

## Activate the Course

| RegEd                                                                                                    |     |
|----------------------------------------------------------------------------------------------------|-----|
| My Courses Active Courses Course History                                                                                                    |     |
| Order Instructions:                                                                                                    |     |
| To order new courses or additional CE credits, please click the Select New Courses and CE Credit button to view the courses and CE credits available to you.                                                                                                    |     |
| To access a course that has already been ordered, please select the corresponding Go To Course button below.                                                                                                    |     |
| Before you take the exam, please check the pop-up blocker in your browser and ensure this website is allowed, otherwise you may experience problems completing the example of the example of the example | m.  |
| Select New Courses and CE Credit     O Order Additional Insurance Credit                                                                                                    |     |
| Course Name Course or Professional Designation CE Status Course State                                                                                                    | tus |

## **Begin the Course**

## **Begining Feb 1st, 2020 product training**

#### is required before solicitation

## Below you will find some of the most popular products sold and where to find them on the RegEd Site

| Product Name                                             | RegEd Product Code             | Reg Ed Assignment ID | Available on Reg Ed |
|----------------------------------------------------------|--------------------------------|----------------------|---------------------|
| Nationwide - YourLife Guaranteed Level                   | YourLife GL Term               | YLGLTerm             | Yes - 12/11/19      |
| Nationwide - YourLife Simplified WL 120                  | YourLife Simplified WL         | YLSimpWL             | Yes - 12/11/19      |
| Nationwide - YourLife Whole Life 100 - 20 Pay Whole Life | YourLife Whole Life 100-20-Pay | YLWL100-20           | Yes - 12/11/19      |
| Nationwide YourLife CareMatters -NY                      | YourLife CareMatters NY        | YLCMNY               | Yes - 12/11/19      |
| Nationwide YourLife Indexed UL Protector - New York      | YourLife Indexed UL Prot       | Protector            | Yes - 1/7/2020      |
| Nationwide YourLife Indexed UL Accumulator - New York    | YourLife Indexed UL Accum      | Accumulatr           | Yes - 1/7/2020      |
| Nationwide No-Lapse Guarantee UL II                      | No Lapse Guar UL II            | NLG UL II            | Yes - 1/7/2020      |
| Course Name                                              | Course #                       | Product Code         | Vendor              |
| Transamerica - Final Expense Portfolio Training          | 19TL_01                        | TLFINALEXP           | RegEd               |
| Transamerica - Financial Foundation IUL                  | 19TL_02                        | TLFFIUL              | RegEd               |
|                                                          |                                |                      |                     |

| RegEd                               |                             |                                               |                                                                 |                                         |                                                                                             |
|-------------------------------------|-----------------------------|-----------------------------------------------|-----------------------------------------------------------------|-----------------------------------------|---------------------------------------------------------------------------------------------|
|                                     |                             |                                               |                                                                 |                                         |                                                                                             |
| <b>☆</b> Home                       | Produce                     | r Status                                      |                                                                 |                                         |                                                                                             |
| <ul> <li>Producer Status</li> </ul> | Annuitie                    | es State Suitabilit                           | y Compliance Summary                                            |                                         |                                                                                             |
| IIII Enter Product Code             | State                       | Resident?                                     | Requirement Met? 🕝                                              |                                         | Course Status                                                                               |
| 🚌 State Suitability Training        | Illinois                    | Yes                                           | No                                                              |                                         | O Go to Course                                                                              |
| 😂 Optional Insurance CE             | 0                           | e My State Suitability R                      | equirements                                                     |                                         |                                                                                             |
| 🌞 My Certificates                   | Carrier-                    | Specific Product                              | Training                                                        |                                         |                                                                                             |
| 🐣 My Account                        | 28223 1777 18               | · · · · · · · · · · · · · · · · · · ·         |                                                                 |                                         |                                                                                             |
| ▶ FAQs                              | *Product                    | Code:                                         |                                                                 | O Subm                                  | t                                                                                           |
|                                     | Requirem                    |                                               |                                                                 | Completion<br>Date                      |                                                                                             |
|                                     | Although Re<br>their produc | gEd, Inc. takes reas<br>t training and contin | onable steps to ensure that th<br>uing education requirements a | e information disp<br>and status on the | layed through the Annuities Training Platfor<br>websites of the state departments of insura |

# Start the Course!

**Good Luck!** 

# 6 Launch System – Post Licensed

#### Go to:http://registration.wfglaunch.com/

## #1

**Enter your Producer License Number** 

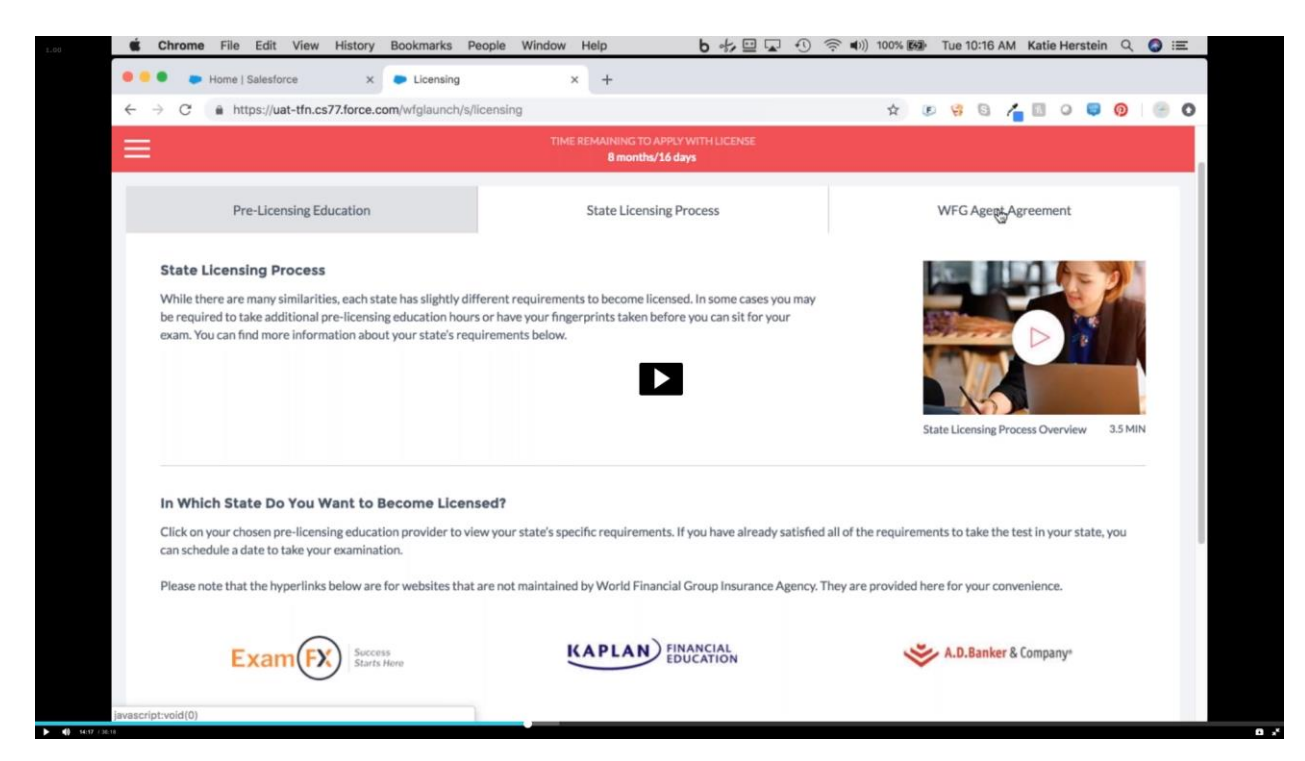

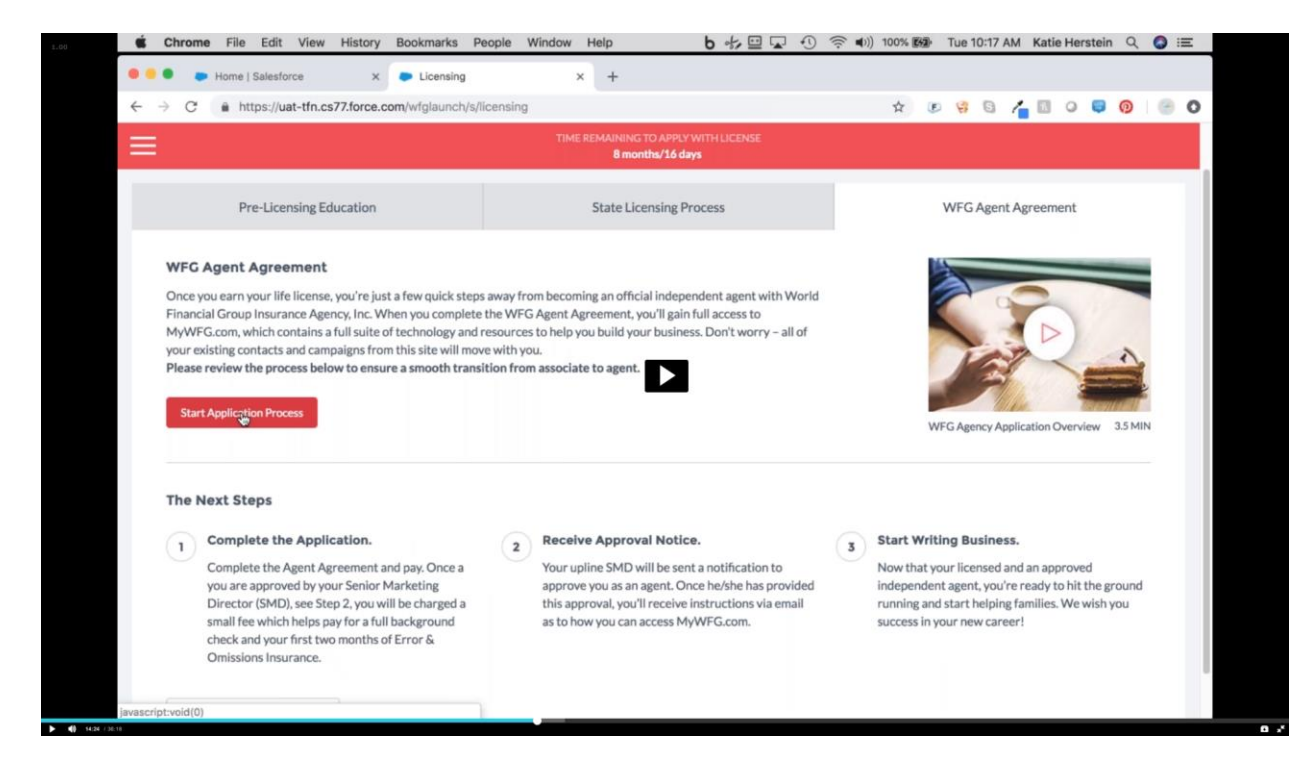

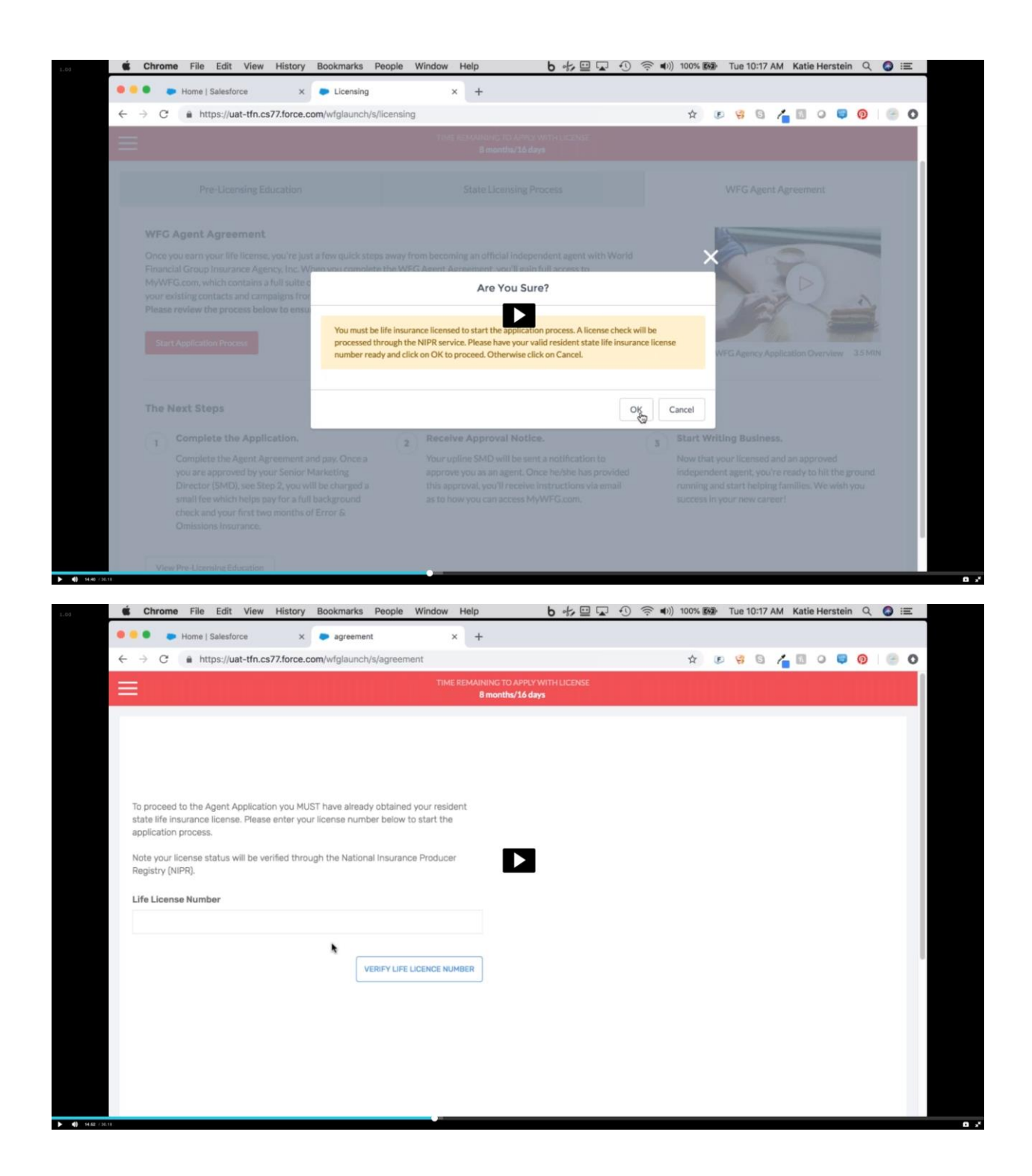

### #2

Sign up for Access Pass \*\*\*This step is MANDATOY for ALL AGENTS\*\*\* in the Fradel Barber Hierarchy

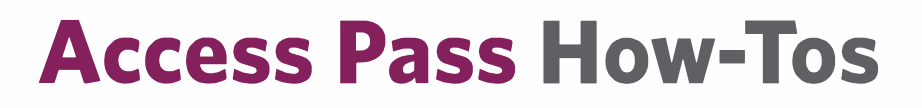

#### How to Sign Up for Recurring Access Pass Payments Subscribe and Save the Monthly \$10 Administrative Fee

Log into MyWFG.com

HC.

• Navigate to Payment Central: Menu > Administration > Payment Central

|      | 谘                        |   |                                |                                                                                                    |
|------|--------------------------|---|--------------------------------|----------------------------------------------------------------------------------------------------|
|      | MENU                     |   |                                |                                                                                                    |
|      | Home                     |   | Administration                 | 1.10                                                                                                    |
| - 16 | Events & Recognition     | > | WFGIA Compliance Information > |                                                                                                    |
|      | Licensing & Appointments |   | About WFG >                    | 1                                                                                                    |
|      | Recruiting & Selling     | 2 | My Folder                      | and a                                                                                                    |
|      | Commissions & Reports    | > | Payment Central                | and the second second s |
| 237  | Administration           | э | Manuals & User Guides >        | 1 all                                                                                                    |
|      | TFA                      | 2 | WFG Forms                      | 410                                                                                                    |

- Click the "Access Pass" button at the top of the page
- Click "Authorize and Add to Cart"

|                                                                                                    | Online Payment History (80 days):<br>No Payment History Available                                                                                                    | > No items in the shopping cart.                                                                                                    |
|----------------------------------------------------------------------------------------------------|----------------------------------------------------------------------------------------------------|----------------------------------------------------------------------------------------------------|
| Access Pass                                                                                                    |                                                                                                    | +                                                                                                    |
| Access Pass Balan                                                                                                    | ce                                                                                                    |                                                                                                    |
| If you have just paid your A                                                                                                    | ccess Pass balance, you may need to wait for 10 minutes before signing up                                                                                                    | for recurring Access Pass payments.                                                                                                    |
| Balance Due:<br>\$0.00                                                                                                    |                                                                                                    |                                                                                                    |
| By clicking Authorize and Ai<br>related entities to charge yo<br>Due. You acknowledge that<br>these varying monthly paym                                                                         | dd to Cart, you authorize World Financial Group, Inc. and/or World Financ<br>our credit or debit card (or any other card yeu may provide WFGIA from ti<br>the monthly Balance Due may vary. The Access Pass includes your E&O<br>nents.                                                                                                    | ial Group Insurance Agency. Inc. (WFGIA) and<br>ime to time) each month for the monthly Balance<br>insurance premiums and other fees. You authorize                                                                                                    |
| Additional information, deta<br>to you with a confirmation n<br>be available from your card<br>authorization applies only to<br>you must unsubscribe from<br>to a confix you halange you way you | ails and the fee schedule are available on the Access Pass page. A confirm<br>number and, if you need a copy, one can be provided to you upon request<br>issuer. You have the right to cancel this authorization at any time and aci<br>o the method of payment and does not affect or have any bearing on you<br>recurring fees should you need to change your card information, and yo<br>re charged in error, if you would like to cancel this authorization or if you | mation of each monthly transaction will be emailed<br>t. Information concerning the transaction may also<br>knowledge that cancelling this payment<br>ur payment obligations to WFGIA. Please note that<br>ou may be charged a \$10 administrative fee if you<br>need more information, please submit a support |
| case by clicking on the HEL                                                                                                    | P icon at the bottom of the page.                                                                                                    |                                                                                                    |

• Click "View Cart" then click "Continue"

|               | Online Payment History (90 days):<br>No Payment History Available |                                     | 1 Item in Cart View Cart |
|---------------|-------------------------------------------------------------------|-------------------------------------|--------------------------|
| access Pass   |                                                                   | Access Pass Recurr<br>Authorization | ring \$0.00 Remove       |
|               |                                                                   | Total Amount:                       | \$0.00                   |
| ther Payments |                                                                   |                                     | Continue                 |
|               |                                                                   | -                                   | Close                    |

• Click "Pay Now" (Authorization Required, You Will be Taken to a PayPal Portal if Your Credit/Debit Card Information is Not on File)

| Iake A Payme                        | ent                                                                                                    |
|-------------------------------------|----------------------------------------------------------------------------------------------------|
| I ITEM IN CART                      |                                                                                                    |
| PAYMENT TYPE                        | AMOUNT                                                                                                    |
| Access Pass Recurring Authorization | \$0.00<br>"WFG uses \$1 to preauthorize and setup recurring payments. You will not be charged the \$1, so the cart shows \$0 for this setup. |
| īotal Amount                        | \$1.00                                                                                                    |
| Edit Cart Pa                        | y Now                                                                                                    |
|                                     |                                                                                                    |

By clicking on "Authorize and Add to Cart", you authorize World Financial Group, Inc. and/or World Financial Group Insurance Agency, Inc. (WFGIA) and related entities to charge your credit or debit card (or any other card you may provide WFGIA from time to time) each monthly Balance Due, You acknowledge that the monthly Balance Due may vary. The Access Pass includes your E&O insurance premiums and other fees. You authorize these varying monthly payments.

Additional information, details and the fee schedule are available on the Access Pass page on MyWFG.com. A confirmation of each monthly transaction will be emailed to you with a confirmation number and, if you need a copy, one can be provided to you upon request. Information concerning the transaction may also be available from your card issuer. You have the right to cancel this authorization at any time and acknowledge that cancelling this payment authorization applies only to the method of payment and does not affect or have any bearing on your payment obligations to WFGIA. Please note that you must unsubscribe from recurring fees should you need to change your card information, and you may be charged a \$10 administrative fee if you do so. If you believe you were charged in error, if you would like to cancel this authorization or if you need more information, please submit a support case by clicking on the HELP icon at the bottom of the page on MyWFG.

## Apply for your E&O Insurance (Errors & Omissions) NAPA

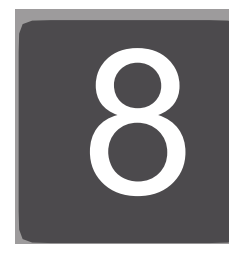

|                                                                                                    | Need Help?<br>Have Questions' |                                                                                                    |                                                                                                    | Truste                                                                         | d Ben                                                                                        | efits Pro                                                          | ovider                                                                                                    | Sind                                                                    | e 198                                              |
|----------------------------------------------------------------------------------------------------|-------------------------------|----------------------------------------------------------------------------------------------------|----------------------------------------------------------------------------------------------------|--------------------------------------------------------------------------------|----------------------------------------------------------------------------------------------|--------------------------------------------------------------------|----------------------------------------------------------------------------------------------------|-------------------------------------------------------------------------|----------------------------------------------------|
| VADA J                                                                                                    | LET'S CHAT                    | Home                                                                                                    | Eerefits+                                                                                                    | (Went To -                                                                     | Articles                                                                                     | Get Social ~                                                       | About M                                                                                                    | Contr                                                                   | ct Loại                                            |
| MRECT                                                                                                    | NAPA Due payment o            | A Agent And Age<br>of FR0 Insurance offers insurance<br>officies, instant certificates and fas                                                                                                    | ncy Erro<br>agents and ag                                                                                                    | encies compo<br>polications Ap                                                 | missio<br>heusive tou<br>uply for crose                                                      | ns insur<br>rage opticos a<br>cage in just min                     | ance<br>raffordable<br>des <sup>1</sup>                                                                                                | rates w                                                                 | th monthly                                         |
| Choose Your E&C Program 💋                                                                                                    | ¢7 6                          | &O Insurance For Life &                                                                                                    | Health Ne                                                                                                    | wly Licen                                                                      | sed Age                                                                                      | nts                                                                |                                                                                                    |                                                                         |                                                    |
| Life S. Hasikt: Newly Licensed Agents                                                                                               |                               | PPLY NOW 5PH                                                                                                    | cy L@ Pia                                                                                                    | of Openning                                                                    | # =MC                                                                                        | Second Routh                                                       | nder                                                                                                    |                                                                         |                                                    |
| Lifz & Health Agents                                                                                                    | Pricing In<br>Program         | nformation Proventionas (<br>Administrator                                                                                                    | Coverage Lim                                                                                                    | ita   Daductit                                                                 | les and Rat                                                                                  | antions   Paym                                                     | ent Options                                                                                                    | Unde                                                                    | rwritar                                            |
|                                                                                                    | About                         | + This Course                                                                                                    |                                                                                                    |                                                                                |                                                                                              |                                                                    |                                                                                                    |                                                                         |                                                    |
| s S Haakt New y Licensed Agents Fills F&C                                                                                           | Abou                          | t This Covel age<br>This Frices and Omissichensura                                                                                                    | nce program is                                                                                                    | designed em:                                                                   | lusively for e                                                                               | essly inersect1                                                    | ife & Health                                                                                                    | Agentst                                                                 | bat apply                                          |
| e Si Haakti New y Licensed Agents Pius P&C<br>Lits & Leadsh Agents Pius PSC                                                         | Abou                          | t This Cove, age<br>This Frons and Omission Insura-<br>within two years of receiving theil<br>less than \$100,000 for the 12 mo                                                                                                    | ince program is<br>i first original is<br>riths princto er                                                                                                    | designed em<br>si ed state Liñ<br>ro ling                                      | lusively for e<br>e & Health A                                                               | ewly icensed I<br>gent license and                                 | ife & Health<br>Thave count                                                                                                    | Agents t<br>Alssian A                                                   | bet apply<br>occure of                             |
| e ST Hashir New y Llocased Agents Pills P&C                                                                                         | Abou<br>•                     | t This Coverage<br>This From and Omissich nature<br>within two years of mentions theil<br>least here \$100,000 for the 12 me<br>Provides Coverage for the Selo                                                                                                    | nce program is<br>r first original is<br>oths prior to en<br>• & Servicing of                                                                                  | designed enci<br>su el state Lifi<br>ro ling<br>:                              | lusively for e<br>e & -levilta A                                                             | ewly icensed f<br>gent license and                                 | ife & Health<br>I have comm<br>Installm                                                                                                | Agents f<br>Nission I<br>enta                                           | bat apply<br>occure of<br>In Full                  |
| s Silestith New Y Licensed Agents Fills F&C<br>Life & I with Agents Pus PSC<br>Property & Casudar Agentics                          | Abou<br>Option<br>A           | This Coverage<br>This Processing Desiring weather<br>which the generation of the desired<br>less there 310(100 for the 12 mo<br>Provides Coverage for the Sale<br>Life, and dent, health LTO deat<br>Supplarmente, employee benefit                                                                                 | nce program is<br>r first organal is<br>oths prior to er<br>• 8 Servicing of<br>cility, including of<br>cility, including                                      | rfesigned exc<br>su ed state Life<br>to ling<br>:<br>Medicere Adve             | hisiyəly far e<br>e & Hoalth A<br>mtage & Mə                                                 | ewly inenseri I<br>gent license an<br>license                      | ife & Health<br>thave count<br>installm<br><sup>9</sup> 29.337<br>with <sup>9</sup> 1<br>cou                                           | Agents t<br>nission i<br>anto<br>month<br>11.87<br>va                   | bet apply<br>occure of<br>In Full<br>\$374         |
| e Sillealth New Y Liceanod Agento Fila F&C<br>Life & Jealth Agents Puis PSC<br>Property & Coundry Agendes<br>Life & Health Agentors | About<br>Option<br>A<br>B     | CTHIS COVERSE<br>This Frances and Doussicher neuron<br>within the year of francistic quiet<br>less them \$100,100 for the 12 min<br>Provides Coverage for the Baile<br>Life, and dent, health, LTC disat<br>supplare the, employee benefit<br>Life, and durit, health, LTC sithat<br>Supplare the, employee benefit | ince program is<br>officst original is<br>othis prior to en-<br>al Servicing of<br>allity, including<br>calministration<br>cility, including<br>alministration | designed end<br>si el state l'in<br>ming<br>:<br>Medicare Adva<br>PLUS Fixed & | husively for e<br>& Health A<br>entope & Mar<br>nutope & Mar<br>nutope & Mar<br>nutope & Mar | evdy icensed (<br>gent license av<br>licene<br>teck are<br>willies | ife & Health<br>I hove cause<br><sup>9</sup> 29.337<br>with <sup>6</sup> 1<br>509<br><sup>9</sup> 36.177<br>with <sup>6</sup> 1<br>509 | Agents t<br>a ssith à<br>month<br>11.87<br>vii<br>month<br>18.17<br>vii | hat apply<br>norme of<br>In Full<br>\$374<br>\$456 |

http://www.napa-benefits.org/nd/errors-and-omissions

➤ Click on APPLY NOW!

> Create a new customer registration with new username and password, Continue.

> Enter your personal details, Continue.

> Enter additional information such as; ss number, DOB, Date of licensure, and license

number. Continue

Select all 5 warranties & agreements, Click on Confirm Eligibility.

Choose policy effective date ex: 10/01/2016 (This will be the 1<sup>st</sup> day your E&O insurance is

enforced), Continue.

Select Newly licensed L&H agent. Continue.

Answer all claims, complaints & disciplinary questions with Yes or No. Continue.

Confirm your annual revenue. (Should show \$0-\$100,000 revenues), Continue.

Confirm your coverage limits. (Should show \$1 million per claim / \$1 million annual

aggregate) Continue.

Select Option A: (Life, accident, health, LTC, disability, including Medicare Advantage &

Medicare Supplements, employee benefit administration) Continue.

> Scroll to the end of the page and select I ACCEPT all representations, warranties and

agreements. Continue.

#### Payment Options:

> 1. Pay in full \$374.00 (save \$60.00),

> 2. Down payment due immediately of \$111.37 and 11 monthly installment payments of \$29.33. Continue to checkout.

➢ -Enter payment information all Debit, Credit and EFT accepted. APPLY NOW.

## Complete Mandatory Online Courses

| Home                     |      | Licensing & Appointments |    | State Licensing Information |        |
|--------------------------|------|--------------------------|----|-----------------------------|--------|
| Events & Recognition     | ×    | Licensing                | 3  | Hot States                  |        |
| Licensing & Appointments | x    | Appointments             | ÷. | Licensing Reports           | d.     |
| Recruiting & Selling     | 2    | TFA Licensing            | ž  | Pre-licensing Education     |        |
| Commissions & Reports    | 3    |                          |    | Continuing Education        | 5 1    |
| Administration           | 2    |                          |    | AML Course                  |        |
| TFA                      | - 52 |                          |    |                             | 470    |
| Log Out                  |      |                          |    |                             |        |
|                          |      |                          |    |                             | Eventa |
|                          |      |                          |    |                             |        |
|                          |      |                          |    |                             |        |

| KAPLAN) INDIA | Vordi Financial Group has arranged specifically with<br>Kaplan Financial to deliver our required AML course. In<br>addition. they offer:<br>1 Total Access CE funtimited CEI for just \$20.00 more<br>than the cost of your AML                                                                                                    | Sector Addition & Company         | Since 1979, A.D. Banker & Compai<br>committed to student satisfaction<br>relevant. Informative and educatio<br>guarantee success. A nabiomwide I<br>with courses, taught when and wh<br>highly qualified instructors and bu<br>the A.D. Banker solution and what |
|---------------|----------------------------------------------------------------------------------------------------|-----------------------------------|----------------------------------------------------------------------------------------------------|
|               | Anulties course for only the cost of state fees (if<br>any)     Loog-Term Care courses late included in Total<br>Access CE)     Anti-Money Laundering (AML)     Kaplan Interactive Product PDF                                                                                                    |                                   | source. Courses are delivered in th<br>Classroom, Self-Study and Online<br>easy for each student to find the n<br>is best for them.                                                                                                    |
|               | © 2017, World Financia                                                                                                    | al Group, Inc. Privacy I          | Statement Terms & Conditions                                                                                                    |
| _             | and study tools, click the button above in                                                                                                    | place to help you with your que   | išona                                                                                                    |
|               | and sludy bols, click the button above in<br>Rea III hard bit cours<br>2017 AML 199.95<br>Your 2017 AML course is Anti-Money Laundering, Freewards 4 stand Ou                                                                                                    | place to help you with your que   | siona                                                                                                    |
|               | and study tools, click the button above. In<br>New III to not fat some<br>2017 AML   59.95<br>Your 2017 AML, course to Anth-Money Laundering: Prequently, Asked Que<br>Take your required AML course to 59.05. You can choose to include CE of<br>The AML, course is included in Kaplanh. Total Access CE for just 52.00.00 m<br>With Kaplan there's <u>opprand</u> to song your certificate to WFG, we'll do it for<br>"For IAA Student Please select the Nen-Circelt button below to enrol in t<br>membin compilent with WFG.                                                                                                    | Interes to help you with your que | dione<br>(see betro),<br>ourse in outlier to                                                                                                    |
|               | and study tools, click the button above. In<br>The International State of State of Sta | place to help you with your que   | dona.<br>(see bolto):<br>pune in order to                                                                                                    |

#### Go to www.mywfg.com.

Click on Menu

Select Licensing & Appointments > Licensing > Continuing Education

 Scroll to bottom of page and click Anti-Money Laundering (AML)

Click here to continue

- Scroll down to 2017 AML I \$9.95
- Choose state (New York) on the drop down menu
   Click on Non-Credit Click here to Enroll.
- Add to Cart > Proceed to check out > Proceed to check out (again) > Continue > Place order.
- Make payment with any debit or credit card > Pay & go back to home page > Click on Access your courses.
- Complete all courses and short quizzes, once done you will generate a certificate that will automatically go to WFG for update but save a PDF copy for your records.

Make sure you submit a copy of your LICENSE, AML CERTIFICATE AND E & O CERTIFICATE OF INSURANCE TO wfglicenseapps@transamerica.com

#### FOR NY RESIDENT ONLY

Get appointed with insurance companies (ONLINE):

- -Go to mywfg.com
- -Click on MENU
- Select Licensing & appointments > appointments > Carrier appointments.
- Life & Disability Insurance
- -New York Life & Disability Carriers
- Please complete all individual appointments listed:
- Transamerica Financial Life Insurance Company (TFLIC) (P00203)
- Nationwide (PM0100) (Remember to complete the 3 mandatory courses)
   Nationwide's Business Practices and Compliance Guide
   Nationwide's Anti-Money Laundering Training
   How to Do Business with Nationwide Life
   • Go to
- Pacific Life (P00127)
- VOYA (P00362).

#### ii NOTE: PLEASE MAKE SURE YOU SUBMIT A HYPPA FORM FOR APPLICATIONS SUBMITTED WITH ANY ROVIDER WHICH REQUEST LTC COURSE !!

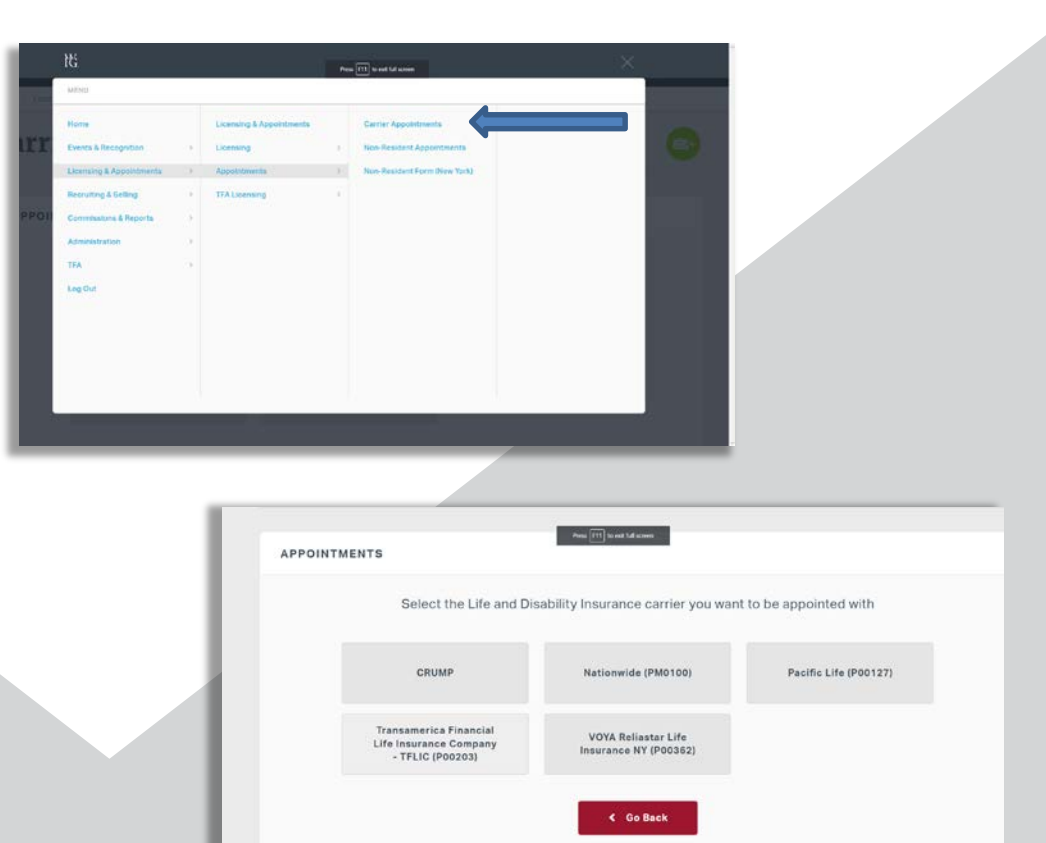

Your appointment status should be updated in 24-72 hrs.

#### How to check if it's been updated:

- Go to Menu > Commission & Reports > Run a Report.
- Scroll down to Licenses & appointments > Generate Report
- A list of all your appointments, licenses, Education courses will come up. If it's not there, it has not been updated in the WFG system.